# Web-SWMSYS [ウェブ・スミス] による

# 「選手登録」及び「大会エントリー」について

下記のすべての作業を6月19日(月)17:00厳守で完了してください

### 団体登録

① ウェブ・スミスの会員メンバーページを開く。〔アドレスの太文字・小文字を区別する。〕

https://www.japan-swimming.jp/webswmsys/LoginMember

県中学校体育連盟ホームページからでも登録・エントリーができます(要項も確認できます)

日本水泳連盟へ団体登録しない学校(水泳部がない学校)は、静岡県中学校

体育連盟から割り当てられたユーザーID[NM参照]を利用し、パスワード[NM参照]、

氏名〔=各学校水泳競技担当者名<全角>〕、連絡先〔=学校の電話番号<半角>〕 でログインする。〔ユーザーIDは全て半角。大文字・小文字を区別する。〕

◇◆◇ ユーザーIDに関する注意 ◇◆◇

過去に1度でも日本水泳連盟に団体登録をしたことのある学校には、日本 水泳連盟用学校番号が存在します。2023年度の団体登録を申請する学校につ いては、その番号を使ってください。中学校体育連盟用学校番号は、2023年 度の団体登録を申請しない学校のみが使用します。

[例] 静岡市立東中学校の場合

◆ 日本水泳連盟用学校番号 : 21406

◆ 中学校体育連盟用学校番号 : 214CC

※ 静岡市立東中学校が2023年度の団体登録を申請

◆ する場合 …地区予選会用には「21406」を使う。

◆ しない場合…地区予選会用には「214CC」を使う。

日本水泳連盟に未登録の団体が、日本水泳連盟用の番号を使うと、団体登録を申請したと見なされ、登録料が発生しますので注意が必要です。

③ 画面上部の「競技者登録」をクリックする。

④ 競技者登録用ユーザー名 [別紙参照]、競技者登録用パスワード [別紙参照] を入力し、

「同意します」をチェックしてログインする。

- ⑤ 画面左の「登録団体情報」の「団体登録変更」をクリックし、必要な情報を 入力する。〔ピンクの部分は必須、その他は入カしなくてもよい。〕尚、団体番号〔別継参照〕は、入力時に利 用したユーザーIDの下三桁〔半無数〕を入力する。年度登録は半角で「2023」と 入力し、「確認」の口をクリックし、」チェックを忘れないように注意する。 連絡窓口(種別)については、必ず「競泳」にチェックを入れる。
- ⑥ 必須項目全ての入力が終了したら、画面最下部の「登録」をクリックする。 ※パスワードを変更している学校は、こちらではわからないので引き継ぎで確実に伝えてください

## 個人登録

- 団体登録が終了したら、前の画面戻り、左側の競技者情報の「競技者登録(新規・転入)」をクリックし、大会に参加する選手〔リレー種目のみの選手も含む〕
  について、一人ひとり登録する。
- ローマ字氏名以外の項目については、全て入力、チェックを行い、一人ずつ
  「登録(競技者登録番号発行)」をクリックする。
- ③ スイミングクラブで選手登録を済ませてある選手の場合、「登録」をクリックすると、「他団体で登録してある」という画面が出る場合があるが、そのまま登録を進めるようにクリックすればよい。
- ④ 参加選手全員分、この作業を行う。
- ⑤ ここまで終了したら、画面右上の×をクリックし、会員ページに戻る。

# 大会(中部地区)エントリー

下記の作業を6月19日(月)17:00厳守で完了してください。

申し込みを過ぎてのエントリー、種目変更は認められません。

また、タイムに関する入力ミス(③~)も変更はいたしません。間違えずに入力してください。

① 画面上部の「大会・記録」をクリックする。

② 画面左の青枠の「エントリー報告」をクリックすると、参加申込を受け付け

ている競技会一覧〔大会名、期日等に注意〕が表示されるので、「エントリー」 をクリックする。

静岡県中学校体育連盟 水泳競技の部 東部・中部地区予選会

(西部地区)には入れないようにしてください。

- 6月1日(木)~ 大会へのエントリーが行えます
- ③ エントリーしたい競技者名の左の「エントリー」をクリックする。「エント リーを行います。…よろしいですか?」という画面が出たらOKをクリックする。 出場種目の口にチェックを入れ、すぐ横の枠に申し込みタイムを入力する。タ イムの入力は、例えば、1分10秒87の場合は、半角で「1:10.87」、31秒45 の場合は、半角で「31.45」のように、分=:〔コロン〕、秒=.〔ピリオド〕 で区切る。エントリータイム入力ミスは、訂正しませんので注意してください。
- ④ リレー種目のみに出場する選手は、個人種目のエントリーに関しては何も入力せず、リレーのチェックのみをする。
- ※ 中部と東部を入力する場所がありますので、間違えずに(02中部)選択してください。
- ⑤ 入力終了後、種目、距離、タイムなどに間違いがないかを確認の上、「登録」 をクリックし、同じ操作を参加者人数分行う。なお、参加申し込みタイムの未 記入者及び入力方法が間違えていて、読み取れない選手については、全て第1 組に入るので、気をつける。
- ⑥ 個人エントリーが全て終わったら、競技会一覧のページまで戻り、リレー種目に出場する学校は「リレー」をクリックする。
- ⑦ リレー種目のエントリーは、申し込みたい種目のチーム1の枠の一番上にある口をクリックし、一番下の枠に申込タイムを入力する。タイムの入力方法は個人種目と同じである。男女の400mリレー、400mメドレーリレーしか実施しないため、区分・距離を間違えないように注意する。
- ⑧ リレー種目の入力を確認した上で、下部の「登録」をクリックする。

### 申込書類について

 競技会一覧のページへ戻り、「集計」をクリックする。エントリー責任者〔= パソコン入力を行った教員〕名、競技役員〔=引率教員〕名を入力して、下部 の「集計」をクリックする。

- ※ パソコン入力は、誰が行ったのか責任の所在を明確にする。
- ※ 当日の生徒引率は、要項に記載されている者が行う。
- ② 「競技会申し込み(エントリーTIME)データー覧表」、「競技会申し込み(リレー)データー覧表」(リレー翻不動の物は不要)、「競技会申込明細表」をプリントアウトし、「競技会申込明細表」の最下部の代表者欄に代表者印(学校は職印、地域クラブは代表者印)、担当者欄に担当者の印(私印)を押して、期日までに各支部長に提出する。また、参加料(1人500円×人数分)を当日会場に持参する。2日目のみ出場校以外は、1日目に参加費を支払う。また、各チームで忘れずに控え(データー覧表や明細票のコピー)を残しておくこと。
- ③「リレー登録用紙(リレー出場校のみ)」は、大会当日受付で提出する。提出 しないとリレーに出場できない。

### その他注意事項

- web-swmsys(ウェブスミス)とは、日本水泳連盟によって運営されている登録 及びエントリーのシステムです。(中体連は日本水泳連盟からこのシステムを お借りしているというイメージです)管理サーバー容量の問題で、同時に複数 団体がアクセスすると、処理しきれないために画面がフリーズする場合があり ます。できるだけ早くから作業を進めてほしいです。
- ② 締切期日・時刻を設定する形式になっているため、期日・時刻を過ぎるとエントリーができなくなります [PC の画面から競技会名がなくなり、アクセスできません]ので、期日・時刻までに登録・エントリーが完了するように作業を進めてください。
- ③ 説明用紙をよく読み、順番通り進めてください。多くの学校が、担当者が読んでいない、理解していないことによるエントリーミスが多いです。また、間際になって登録の件で問い合わせをする学校があります。対応できないこともあります。期日を過ぎてしまうと例外なくエントリーできなくなってしまいますので早めに登録をお願いします。